## How to Volunteer with AYSO

## Thank you for volunteering to be a part of AYSO Youth Soccer program!

## Login or Sign Up:

Go to https://www.blountsoccer.org

If you have an existing account use the *LOGIN* button. Otherwise select *REGISTER NOW* 

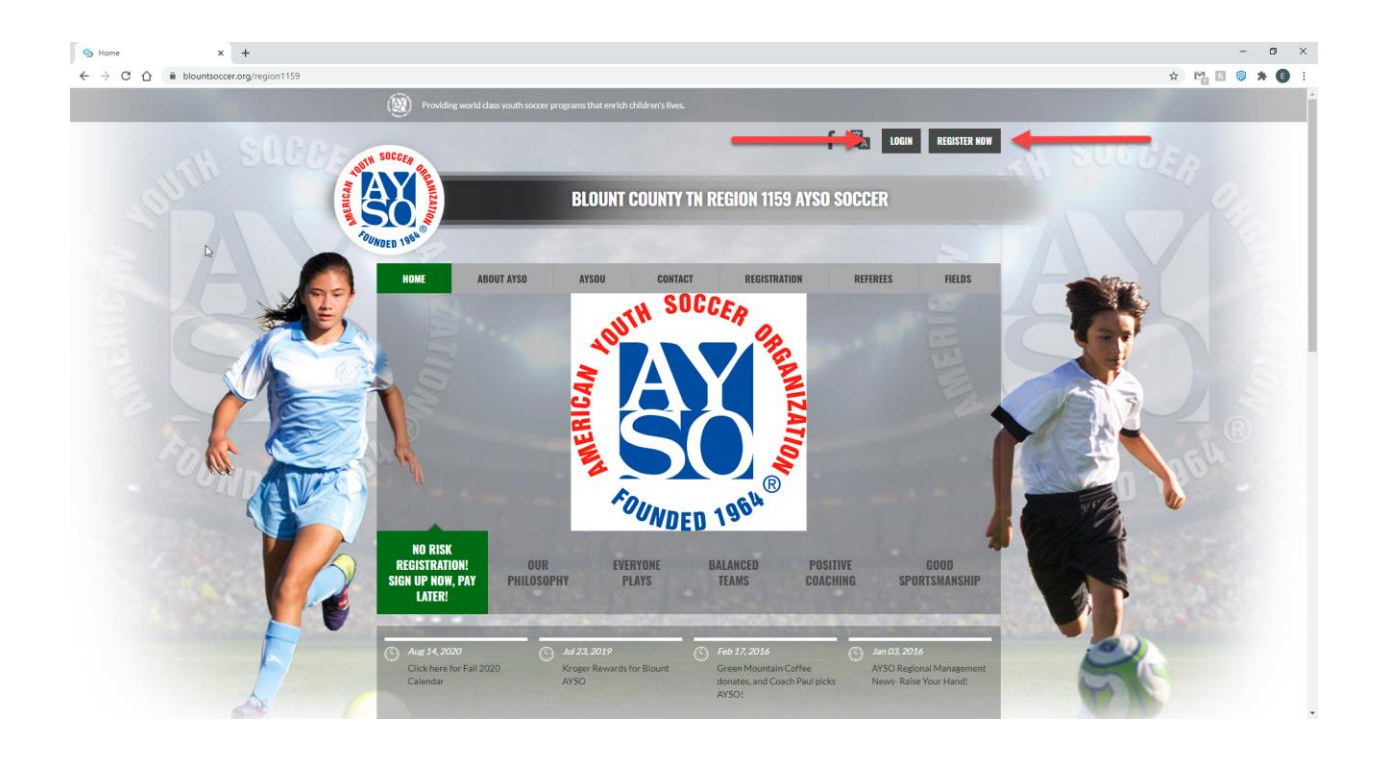

Enter Your Username and Password or Create a New Account:

|   | Sports connect                                                                     |
|---|------------------------------------------------------------------------------------|
|   | Username<br>ericmwhitener                                                          |
|   | Password 💿                                                                         |
|   |                                                                                    |
| _ | Login                                                                              |
|   | Login<br>Don't have an account? Register Now!<br>Forgot your Username or Password? |

## Select VOLUNTEER from the left side menu

|   | Welcome back, Eric Whitener! Your email address is ericmwhitener@gmail.com. |                                                     |                         |              |  |  |
|---|-----------------------------------------------------------------------------|-----------------------------------------------------|-------------------------|--------------|--|--|
| θ | My Account                                                                  | Open Orders                                         | Volunteer Opportunities | New Messages |  |  |
|   | Calendar                                                                    |                                                     |                         |              |  |  |
| : | Volunteer                                                                   | 0                                                   | 0                       | 0            |  |  |
|   | My Orders                                                                   |                                                     |                         |              |  |  |
| 2 | Messages                                                                    | Participants:                                       |                         |              |  |  |
| A | Home                                                                        | D.O.B: December 28, 2011<br>ID Number: 49738-147493 |                         |              |  |  |
|   |                                                                             | Natification Food                                   |                         |              |  |  |
|   |                                                                             | Notification reeu                                   |                         |              |  |  |

## Select "FIND VOLUNTEER ROLES" at the top of the screen

| Ĵ,         | Welcome back, Eric Wh | itener! Your ema | ill address is ericmwhitener@gmail.com, |                 | ٢                | 🛱 🌲 💠 🛛 Register Now! 🔒 Log |
|------------|-----------------------|------------------|-----------------------------------------|-----------------|------------------|-----------------------------|
| <b>e</b> M | ly Account            | Important inf    | ormation from AYSO                      |                 |                  | ~                           |
| <b>C</b> c | alendar               |                  |                                         |                 |                  |                             |
| <b>.</b> v | olunteer              | My Roles &       | Certificates                            |                 | _                | Find Volunteer Roles        |
|            | ly Orders<br>lessages | 8                | D Number: 48299-327444                  |                 |                  | Details Delete AYSOU        |
| <b>A</b> H | lome                  |                  | Fall 2022 - Core Program 48299-327444   | 12U - Girls     |                  |                             |
|            |                       | Region 1159      | Area 5B                                 |                 |                  |                             |
|            |                       | •                | Certification                           | Expiration Date | Status           | Compliant                   |
|            |                       |                  | Risk Status                             | 10/09/2023      | Green            | $\otimes$                   |
|            |                       |                  | Concussion Awareness                    | None            | Verified         | $\otimes$                   |
|            |                       |                  | Fingerprinting California Only          | None            | None             | <b>A</b>                    |
|            |                       |                  | Sudden Cardiac Arrest                   | None            | Verified         | $\otimes$                   |
|            |                       |                  | AYSOs Safe Haven                        | None            | Verified         | $\otimes$                   |
|            |                       |                  | SafeSport                               | 04/12/2023      | Verified         | $\otimes$                   |
|            |                       |                  | Coaching License                        | None            | 12U Coach        | $\otimes$                   |
| 0          | Support               |                  | Referee Grade                           | None            | Regional Referee | ⊘ [                         |

## Select the position you are volunteering for

| 2 | <b>Looking to get involved? Here are some opportunities.</b><br>Select a program below to view and select any division with available opportunities. |                             |
|---|----------------------------------------------------------------------------------------------------|-----------------------------|
|   | Programs 1 Fall 2022 - Core Program                                                                                                    | View Divisions              |
|   | < Back                                                                                                    | View Selected Opportunities |

# Select the division you are volunteering for and click View Selected Opportunities at the bottom

| <sup>3</sup> Pr | rograms                              |                             |
|-----------------|--------------------------------------|-----------------------------|
| 1               | Fall 2022 - Core Program             | Hide Divisions              |
|                 | Select Divisions:                    |                             |
|                 | Playground - COED (T-Shirt Included) |                             |
|                 | Schoolyard - COED (T-Shirt Included) |                             |
|                 | 🔲 6U - COED                          |                             |
|                 | ✓ 8U - Boys                          |                             |
|                 | 8U - Girls                           |                             |
|                 | 🔲 10U - Boys                         |                             |
|                 | 🔲 10U - Girls                        |                             |
|                 | 🔲 12U - Boys                         |                             |
|                 | 🔲 12U - Girls                        |                             |
|                 | 🔲 14U - Boys                         |                             |
|                 | 🔲 14U - Girls                        |                             |
|                 | 🔲 16U - Boys                         |                             |
|                 | 🔲 16U - Girls                        |                             |
|                 | 19U - Boys/Coed                      |                             |
|                 | 🔲 19U - Girls                        |                             |
|                 | . Pack                               | View Selected Opportunities |
|                 | <b>V</b> Dack                        | view beletited opportunitie |

#### Fall 2022 - Core Program 63 8U - Boys Head Coach Referee Team Manager Assistant Coach Head Coach Team Manager Assistant Coach Referee < > Select Select Select Select < Back Show All Available Opportunities Skip >

## Select the person who is volunteering and select continue

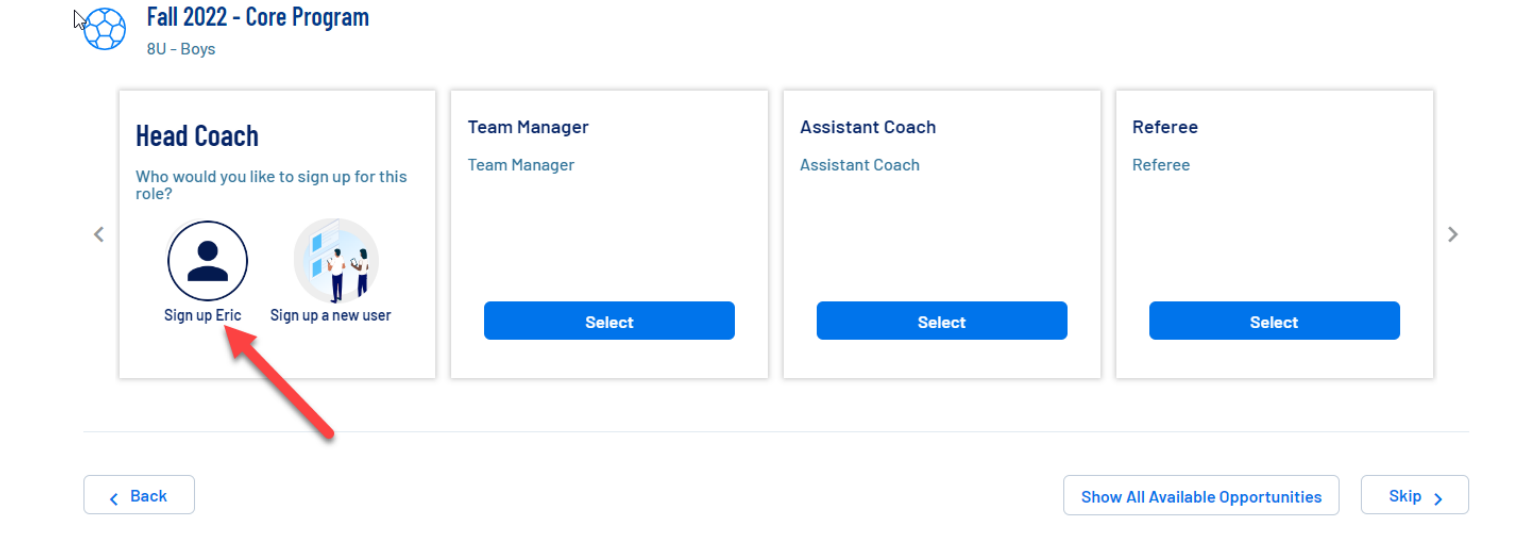

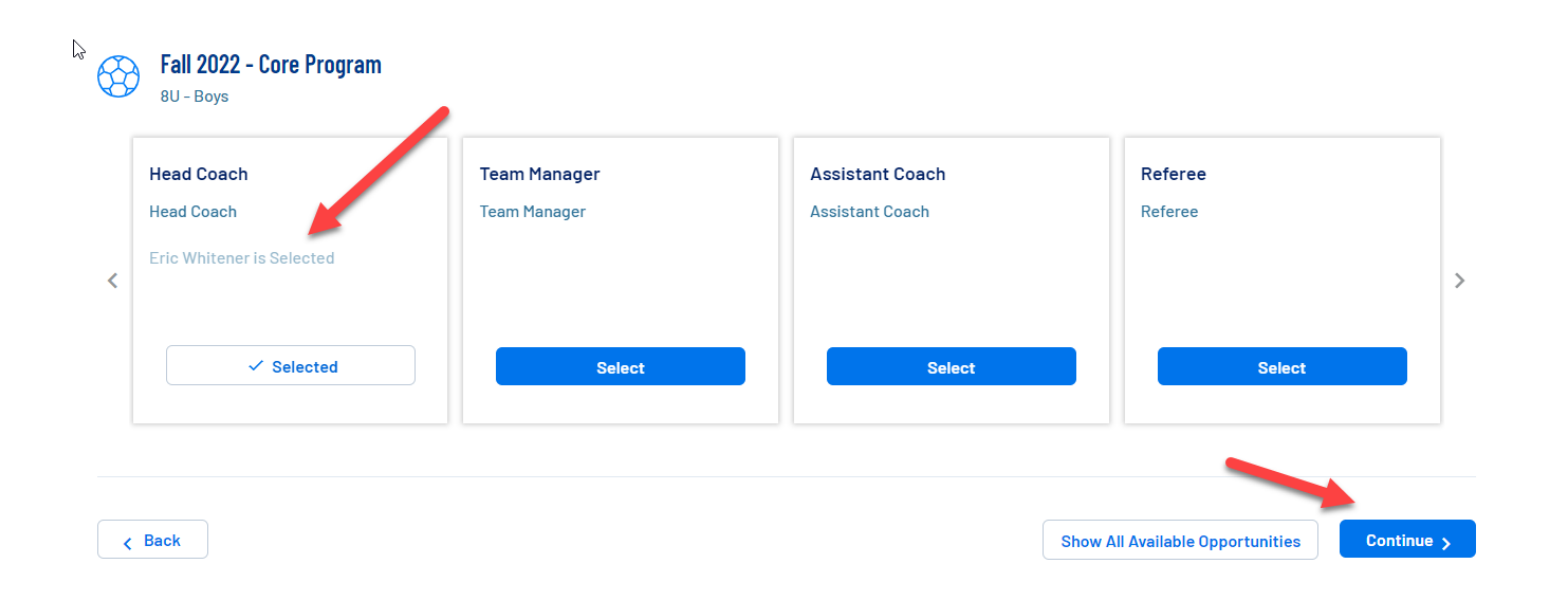

## Verify the position you are volunteering for and complete the information below

| Nice, thanks for getting involved!     We'll need a few more details from you to complete your registration. Remem     issued ID. | iber that legal first and last names must be entered as they appear on your government |
|----------------------------------------------------------------------------------------------------|----------------------------------------------------------------------------------------|
| Eric<br>You've selected the following opportunity:<br>Fall 2022 - Core Program<br>NU-Boys<br>Head Coach<br>Contact Information    |                                                                                        |

## E-Sign all documents at the bottom of the page

#### **Additional Information**

We need a little more information for the following roles you've selected.

| Fall 2022 - Core Program<br>au-Boys<br>Head Coach             |                                    |                                            |                                |
|---------------------------------------------------------------|------------------------------------|--------------------------------------------|--------------------------------|
| Middle Name                                                   |                                    | COVID-19 Assumption of Risk, Waiver and Re | lease of Liability Agreement * |
| Enter Answer                                                  |                                    | View / Accept                              |                                |
|                                                               | 0 / 40                             |                                            |                                |
| WAIVER, CONSENT, RELEASE, DISCLAIMER                          | AND ASSUMPTION OF RISK AGREEMENT * | Concussion Awareness                       | Document verified              |
| View / Accept                                                 |                                    |                                            |                                |
| Fingerprinting California Only                                |                                    | Sudden Cardiac Arrest                      | Document verified              |
| Only.png, .jpg, .pdf, .jpeg, .gif files allowed. Max file siz | ze 10MB                            |                                            |                                |
| AYSOs Safe Haven                                              | Document verified                  | SafeSport                                  | Document verified              |
|                                                               |                                    |                                            |                                |
| < Back                                                        |                                    |                                            | Continue                       |
|                                                               |                                    |                                            |                                |

You will see your volunteer roll and all needed training now on the volunteer page. Thank you!!

## Click on the AYSOU button to link to the training.

| My]Roles  | & Certificates             |                 |                  | Find Volunteer Roles |
|-----------|----------------------------|-----------------|------------------|----------------------|
| 8         | Eric Whitener - Head Coach |                 |                  | Details Delete AYSOU |
| $\smile$  | Fall 2022 - Core Program   | 8U - Girls      |                  |                      |
| Region 11 | 59 Area 5B                 |                 |                  | /                    |
|           | Certification              | Expiration Date | Status           | Compliant            |
|           | Risk Status                | 10/09/2023      | Green            | $\odot$              |
|           | Concussion Awareness       | None            | Verified         | $\otimes$            |
|           | Engerprinting camornia ony | None            | None             | Δ                    |
|           | Sudden Cardiac Arrest      | None            | Verified         | $\otimes$            |
|           | AYSOs Safe Haven           | None            | Verified         | $\otimes$            |
|           | SafeSport                  | 04/12/2023      | Verified         | $\otimes$            |
|           | Coaching License           | None            | 12U Coach        | $\otimes$            |
|           | Referee Grade              | None            | Regional Referee | $\otimes$            |
|           |                            |                 |                  | Renew & Update       |